| Knowledge Enterprise                                                         |                            | Page 1 of 12                            |
|------------------------------------------------------------------------------|----------------------------|-----------------------------------------|
| ARIZONA STATE UNIVERSITY                                                     | PREPARED BY:<br>Shyla Lang | APPROVED BY:                            |
| <b>DOCUMENT TITLE:</b><br>Task Assignment and Verification of Subaward Tasks | DEPARTMENT:<br>Subawards   | <b>EFFECTIVE DATE:</b><br>April 1, 2021 |

## Task Assignment and Verification of Subaward Tasks

Student Worker / GCO will review all incoming subaward tasks in the <u>subawards@asu.edu</u> box, once the email is categorized under a GCO's name. The email will request for the student to create an ERA Agreements task, and assign the task based on email categorization. Student Worker / GCO will perform the following steps:

1. An email request for ERA task creation will be sent to the <u>subawards@asu.edu</u> inbox and categorized under a GCO's name, indicating that the task is ready for ERA task creation and verification. The same GCO should be assigned all of the tasks under the same prime award.

| Thu 5/31/2018 4:0              | IO PM                                                                               |  |
|--------------------------------|-------------------------------------------------------------------------------------|--|
| noreply@                       | asu.edu                                                                             |  |
| Request Suba                   | award modification for 16-977                                                       |  |
| subawards@asu.edu              |                                                                                     |  |
| Emily                          |                                                                                     |  |
| If there are problems with how | this message is displayed, click here to view it in a web browser.                  |  |
|                                |                                                                                     |  |
|                                |                                                                                     |  |
|                                |                                                                                     |  |
| <b>MC</b> Knowledge            | e Enterprise T A Enterprise Research                                                |  |
| <b>HJU</b> Developm            | ent 🛛 🔤 🖌 Administration System                                                     |  |
|                                |                                                                                     |  |
|                                |                                                                                     |  |
| Award ID:                      | AWD00029678                                                                         |  |
|                                |                                                                                     |  |
| Award Status:                  | Active                                                                              |  |
| Award Sponsor:                 | NASA: Goddard Space Flight Center                                                   |  |
| Funding Proposal ID:           |                                                                                     |  |
| Title/Brief Description:       | Cosmic Dawn with WFIRST                                                             |  |
| Subrecipient Name:             | Texas A&M University (TAMU)                                                         |  |
| Award Subaward ID:             | 16-977                                                                              |  |
| Internal PI Name:              | James Rhoads / 480/727-7133 / D150 Earth and Space<br>Exploration, School of (SESE) |  |
| Current RA Listed:             | Teresa Robinette / 480/965-4935                                                     |  |
| AMT GCO:                       | Michael Padden / 480/965-6237                                                       |  |
|                                |                                                                                     |  |

 $\mathsf{AMT}$  GCO named above recently requested a Subaward modification for the above referenced Award Subaward.

## AMT Notes/Comments:

5/31/18 MP: Mod revises end date of the award to 3 years from effective date (5/2/19. All other T&C remain unchanged. PI approval is on hand. Ready for activation.

2. Click on the Award ID and Subaward ID linked in the email to view information on the prime award and subaward. Check existing tasks in ERA Agreements to ensure that a duplicate is not created. Create a Task Request in ERA Agreements.

| Knowledge Enterprise                                                         |                            | Page 2 of 12                     |
|------------------------------------------------------------------------------|----------------------------|----------------------------------|
| ARIZONA STATE UNIVERSITY                                                     | PREPARED BY:<br>Shyla Lang | APPROVED BY:                     |
| <b>DOCUMENT TITLE:</b><br>Task Assignment and Verification of Subaward Tasks | DEPARTMENT:<br>Subawards   | EFFECTIVE DATE:<br>April 1, 2021 |

- 3. Input the ERA Awards information into the ERA Agreements task request fields (it's best to have both systems open on separate screens in order to perform this function)
  - a. Select the "Agreement Type" first (additional fields will show once the agreement type is selected).
    - i. For Agreement Types Subaward Agreement for New or Pending, Subaward At Risk, or Subaward Other enter the Funding Proposal Reference Number (only when Proposal Number starts with FP########), Award Number, PI, RA, Agreement Type, AMT GCO, Subrecipient, Sponsor/Outside Party, and Prime Sponsor.
    - ii. For Agreement Types Subaward Modification Bilateral and Subaward Modification Unilateral enter the Funding Proposal Reference Number (only when Proposal Number starts with FP########), Award Number, PI, RA, Agreement Type, AMT GCO, Subrecipient, Sponsor/Outside Party, Prime Sponsor, ASU Subaward Contract Number, and the Modification Number.
      - 1. When determining if a subaward modification should be unilateral or bilateral, check the original agreement, which can be found in ERA.
        - a. If this is not in the agreement, that means the subrecipient did not agree to unilateral amendments, and bilateral agreements will be used. The previous modifications will also indicate whether unilateral (SMU) or bilateral (SMB) will be used.

| 7. The PTE may issue non-substantive changes to the Period of Performance and budget Unilaterally<br>Unilateral modification shall be considered valid 14 days after receipt unless otherwise indicated by Subrecipient when<br>sent to Subrecipient's Administrative Contact, as shown in Attachment 3B. 9.0 Please indicate if request is needed by a specific time frame: |
|----------------------------------------------------------------------------------------------------|
| 🛍 🛛                                                                                                    |
| 10.0 Attach any Sponsor provided emails/documents:                                                                                                    |
| Name Version There are no items to display                                                                                                    |
| 11.0 Notes/Comments:                                                                                                    |
|                                                                                                    |
|                                                                                                    |
|                                                                                                    |
|                                                                                                    |

4. Click

Continue »

. This will take you to the Task Confirmation page, once there Click

Finish

| <b>Knowledge Enterprise</b>                                                  |                            | Page 3 of 12                            |
|------------------------------------------------------------------------------|----------------------------|-----------------------------------------|
| ARIZONA STATE UNIVERSITY                                                     | PREPARED BY:<br>Shyla Lang | APPROVED BY:                            |
| <b>DOCUMENT TITLE:</b><br>Task Assignment and Verification of Subaward Tasks | DEPARTMENT:<br>Subawards   | <b>EFFECTIVE DATE:</b><br>April 1, 2021 |

5. Locate the task created in ERA Agreements Unassigned and click "Assign Owner" to assign yourself and to initiate the verification process.

| Agreements          |                 |            |           |     |                                   |                                                               |                                          |           |                                                  |              |                         |                                   |  |
|---------------------|-----------------|------------|-----------|-----|-----------------------------------|---------------------------------------------------------------|------------------------------------------|-----------|--------------------------------------------------|--------------|-------------------------|-----------------------------------|--|
| Create Task Request | Unassigned      | Suspended  | Canceled  | All |                                   |                                                               |                                          |           |                                                  |              |                         |                                   |  |
|                     | Filter by 😧 Tas | sk ID 🔹    | sub%      |     | Q + Add Fi                        | lter 🗙 Clear All                                              |                                          |           |                                                  |              |                         | Export                            |  |
|                     | Task ID FF      | D Brief De | scription |     | Sponsor                           | Prime Sponsor                                                 | Agreement Type                           | PI (Last) | Lead Financial Unit                              | RA<br>(Last) | Created<br>By<br>(Last) | Modified<br>Date                  |  |
|                     | SUB00000616     | test       |           |     | 100,000 Strong In<br>The Americas | VA: Carl T. Hayden Veteran's<br>Administration Medical Center | Subaward Agreement for<br>New or Pending | Aannestad | Osher Lifelong<br>I Learning Institute<br>(OLLI) |              | Gates                   | 12/5/2018 Assign<br>3:07 PM Owner |  |

6. Once the task is assigned to you, it will appear in your ERA Inbox in a "Verification State."

| My Inbox                        | Verification Ve                                        | gotiating               | Internal    | Externa    | al Signa                           | ture Process           | Executed/Awa                                | rded             | All          | Suspended                                         | Canceled  | L         |           |                      |
|---------------------------------|--------------------------------------------------------|-------------------------|-------------|------------|------------------------------------|------------------------|---------------------------------------------|------------------|--------------|---------------------------------------------------|-----------|-----------|-----------|----------------------|
| Filter by 🕜 👔                   | Name 🔹 Enter t                                         | ext to search for       |             | ٩          | + Add Filter 3                     | Clear All              |                                             |                  |              |                                                   |           |           |           |                      |
| Name                            |                                                        | ✓ Days in<br>Agreements | Task ID     | FP ID      | ASU Subaward<br>Contract<br>Number | Modification<br>Number | Sponsor                                     | Prime<br>Sponsor | Subrecipient | Sponsor /<br>Outside<br>Party<br>Reference<br>No. | Award No. | PI (Last) | RA (Last) | Last<br>Modified     |
| XS-Shredder: A<br>Removing Code | Cross-Layer Framework for<br>Bloat in Web Applications | 0.00                    | SUB00000631 | FP00010921 |                                    |                        | DOD-NAVY: Office of<br>Naval Research (ONR) |                  |              |                                                   |           | Doupe     | Sadauskas | 1/8/2019<br>11:13 AM |

Edit Task Request

7. Click on the associated task to open it up and then click on

| Knowledge Enterprise                                                         |                            | Page 4 of 12                            |
|------------------------------------------------------------------------------|----------------------------|-----------------------------------------|
| ARIZONA STATE UNIVERSITY                                                     | PREPARED BY:<br>Shyla Lang | APPROVED BY:                            |
| <b>DOCUMENT TITLE:</b><br>Task Assignment and Verification of Subaward Tasks | DEPARTMENT:<br>Subawards   | <b>EFFECTIVE DATE:</b><br>April 1, 2021 |

8. Review the Agreement Task Request page to ensure it includes all relevant information then select the "Subaward Project Information" page from the Jump To: Field. Input the information found in ERA Awards onto this page. At a minimum, Subaward Attributes "Child Agency/Org Account(s)," "ASU Subaward Contract Number," "Current Obligated Amount," and "Subaward Period of Performance" should be completed. The Child Agency/Org Account(s) corresponds to the ACC# provided in ERA.

| 2.0 Subaward Attributes:                                                                                                    | 3.0 Subaward Modification Attributes: (Reserved)                                                                                                    |
|----------------------------------------------------------------------------------------------------|----------------------------------------------------------------------------------------------------|
| a. Payment basis:                                                                                                    | 4.0 Primary Place of Performance:<br>Foreign:                                                                                                    |
| D. Child Agency/Org Account(s):                                                                                                    | Yes No clear                                                                                                    |
| ,                                                                                                    | Address Line 1:                                                                                                    |
| C. ASU Subaward Contract Number:                                                                                                    | Address Line 2:                                                                                                    |
| d Current Obligated Amount: (Currulative from all previous subaward obligations)                                                                                        | Address Line 3:                                                                                                    |
|                                                                                                    |                                                                                                    |
| e. Anticipated Amount: (Estimated Total if incremental funding applies)                                                                                                 | City:                                                                                                    |
| f. Cost Share?                                                                                                    | State:                                                                                                    |
| O Yes O No <u>Clear</u>                                                                                                    | Zip Code + 4:                                                                                                    |
| g. Subaward Period of Performance:                                                                                                    |                                                                                                    |
| End Date:                                                                                                    | Congressional District:                                                                                                    |
| h. Anticipated additional years for Project Period: (If incremental funding applies)  Anticipated End Date: (Estimated Project Period End Date if incrementally funded) | <ul> <li>5.0 Project has Capital Equipment &gt;\$5K included in budget:</li> <li>Yes O No <u>Clear</u></li> <li>6.0 FFATA:</li> <li>Yes O No <u>Clear</u></li> </ul> |
| I. Carry forward allowed?<br>Ves O No <u>Clear</u>                                                                                                    | 7.0 Vendor Number: (Vendor Number that matches remit to address)                                                                                                    |

| <b>RC</b> Knowledge Enterprise                                               |                            | Page 5 of 12                            |
|------------------------------------------------------------------------------|----------------------------|-----------------------------------------|
| ARIZONA STATE UNIVERSITY                                                     | PREPARED BY:<br>Shyla Lang | APPROVED BY:                            |
| <b>DOCUMENT TITLE:</b><br>Task Assignment and Verification of Subaward Tasks | DEPARTMENT:<br>Subawards   | <b>EFFECTIVE DATE:</b><br>April 1, 2021 |

Continue >>

9. Click

and input the following fields in the Negotiation Information page: **2.0** Brief Task Status – copy and paste the AMT comments in the email.

- 9.0 & 11.0 Attach all relevant documents located in ERA Proposal Module or task email.
  - i. From the Task Summary Page, open the ERA Proposal Module if there is an FP Number.
    - 1. Right click on the FP Number on the Task Summary Page and select "Open in New Tab."

| Task Summary | FP00010921 Awarded |
|--------------|--------------------|
|              | -                  |

- ii. On the Project Information tab click.
- iii. Review the attachments and, if applicable and available, save the Budget, Budget Justification, Statement of Work, Cost Price Analysis, Institutional Signed Commitment Form, IRB Approval, and IACUC Approval to the Negotiation Information Page of the subaward task you have created

Attachments

11.0(a) Attach Visual Compliance \*See instructions below\*

| 11.0 Compliance Documentation: |             |  |  |  |  |
|--------------------------------|-------------|--|--|--|--|
| a. Visual C                    | Compliance: |  |  |  |  |
| [None]                         | 1 Upload    |  |  |  |  |

10. For new subawards, check if the Workday Supplier ID is listed in the Master Store. Note the result in the task.

| Edit External Organization Details         |                                                                                                    |
|--------------------------------------------|----------------------------------------------------------------------------------------------------|
| Master ID: S5266                           | Is Active: 🖉                                                                                                    |
| ASU ID: 5266                               | Is Publicly Traded:                                                                                                    |
| Date Created: Tuesday, March 19, 2013 10:5 | 51:57 PM Date Modified: Tuesday, September 04, 2018 4:26:37 PM                                                                                                |
| Interface Details:                         |                                                                                                    |
| Workday Supplier ID:                       |                                                                                                    |
| Grantor Code:                              | 50001692                                                                                                    |
| Name and Category Information:             |                                                                                                    |
| Name:                                      | Texas A&M University (TAMU)                                                                                                    |
| 424 Name/Legal Name:                       | Texas A & M University                                                                                                    |
|                                            | The 424 Name is only used on Federal Sponsors that<br>accept grants.gov proposals and it MUST BE the EXACT<br>same spelling as the agency name on Grants.gov. |

| <b>Knowledge Enterprise</b>                                                  | Page 6 of 1                |                                         |  |  |
|------------------------------------------------------------------------------|----------------------------|-----------------------------------------|--|--|
| ARIZONA STATE UNIVERSITY                                                     | PREPARED BY:<br>Shyla Lang | APPROVED BY:                            |  |  |
| <b>DOCUMENT TITLE:</b><br>Task Assignment and Verification of Subaward Tasks | DEPARTMENT:<br>Subawards   | <b>EFFECTIVE DATE:</b><br>April 1, 2021 |  |  |

11. Go into Visual Compliance and click on "Restricted Party Screening"

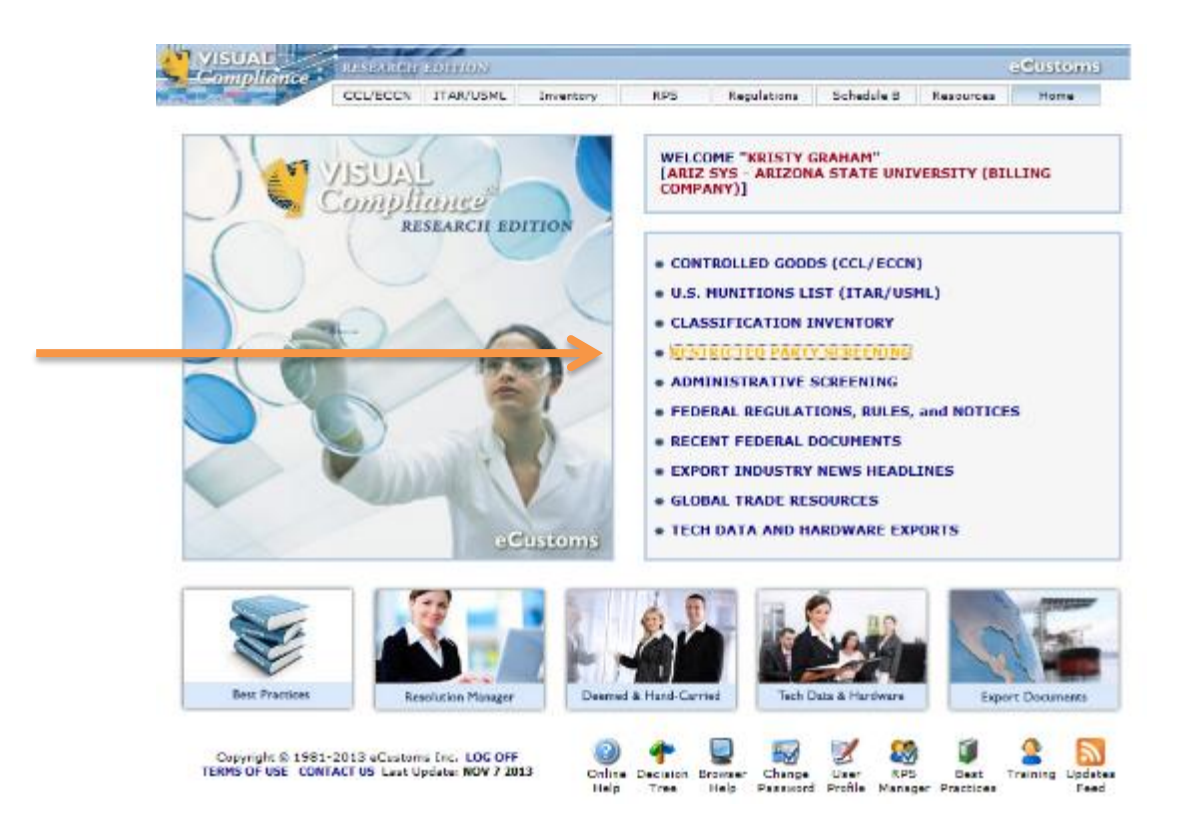

12. Insert the name of the Subrecipient in the "Company" field. If the Subrecipient is not a University or if they are a foreign entity, you must also insert the name of their PI in the "Name" field. If the Subrecipient is a foreign entity, a Visual Compliance screening must be conducted for their bank as well. If a foreign entity, combine the bank and entity Visual Compliance screenings into a single PDF document and attach the single document to 11.0 (a).

| Name:           |                       |
|-----------------|-----------------------|
| Company:        |                       |
| Address:        |                       |
| City:           | State:                |
| Country: Select | country if applicable |

| <b>Knowledge Enterprise</b>                                                  | Page 7 of 1                     |                                  |  |  |  |
|------------------------------------------------------------------------------|---------------------------------|----------------------------------|--|--|--|
| ARIZONA STATE UNIVERSITY                                                     | PREPARED BY:<br>Shyla Lang      | APPROVED BY:                     |  |  |  |
| <b>DOCUMENT TITLE:</b><br>Task Assignment and Verification of Subaward Tasks | <b>DEPARTMENT:</b><br>Subawards | EFFECTIVE DATE:<br>April 1, 2021 |  |  |  |

13. Click on the radio button "Fuzzy Level" and choose 1 then click on "Screen".

| Exact     Phonetic     Fuzzy Level     SCREEN     Stemming     Thesaurus     Field Specific     Weighted                                                                                                    |
|----------------------------------------------------------------------------------------------------|
| ECCN for country controls check: Select ECCN V                                                                                                    |
| <ul> <li>Export Sanctions GSA</li> <li>Police PEP/OIG International Reset Defaults</li> <li>GSA data is updated in full every business day direct from SAM/EPLS.</li> <li>Fuzzy searches including GSA are automatically limited to level 2.</li> <li>Business endings is not selectable when already set as your profile default.</li> </ul> |
| Fuzzy or phonetic search with thesaurus often produces erratic results.                                                                                                    |

14. If there are findings that appear in the search, please contact <u>research.integrity@asu.edu</u> and attach the Visual Compliance report for further instructions. If there are no findings, right click on the image and scroll down to "print" choose "Adobe PDF" and click on "print".

| Compliance       | RESEARCH                                                                  | EDITION                                                             |                                                        |                                         |                                   |                   |                  | eCustor       | ms |
|------------------|---------------------------------------------------------------------------|---------------------------------------------------------------------|--------------------------------------------------------|-----------------------------------------|-----------------------------------|-------------------|------------------|---------------|----|
|                  | CCL/ECCN                                                                  | ITAR/USML                                                           | Inventory                                              | RPS                                     | Regulations                       | Schedule B        | Resource         | es Home       |    |
|                  | NO MATCI<br>Your search<br>database fa                                    | of the Visual                                                       | Compliance R                                           | estricted Party                         | Screening                         | Search<br>keyword | same<br>Is again | New<br>Search |    |
| Search criteria: | Name:                                                                     | n/a                                                                 |                                                        |                                         |                                   |                   |                  |               |    |
|                  | Company:                                                                  | Clark Univ                                                          | ersity                                                 |                                         |                                   |                   |                  |               |    |
|                  | Address:                                                                  | n/a                                                                 |                                                        |                                         |                                   |                   |                  |               |    |
|                  | City:                                                                     | n/a                                                                 |                                                        |                                         |                                   |                   |                  |               |    |
|                  | State:                                                                    | n/a                                                                 |                                                        |                                         |                                   |                   |                  |               |    |
|                  | Country:                                                                  | n/a                                                                 |                                                        |                                         |                                   |                   |                  |               |    |
| Search type:     | For <b>Fuzzy  </b><br>Field Specifi<br>[Export, Sau<br><i>GSA data is</i> | [1] matches.<br>c on, Business<br>nctions, GSA, I<br>updated in ful | words remov<br>Police, PEP an<br><i>I every busine</i> | val<br>d Internationa<br>ess day direct | l data groups.*;<br>from SAM/EPLS | ]                 |                  |               |    |
| Date of search:  | Thursday,                                                                 | November 7                                                          | , <b>201</b> 3                                         |                                         |                                   |                   |                  |               |    |
| Time of search:  | 06:05 PM E                                                                | ST                                                                  |                                                        |                                         |                                   |                   |                  |               |    |
|                  | PDF                                                                       | PRN<br>THESE RESUI                                                  | .TS                                                    |                                         |                                   |                   |                  |               |    |

| Knowledge Enterprise                                                         | Page 8 of 12               |                                         |  |  |  |
|------------------------------------------------------------------------------|----------------------------|-----------------------------------------|--|--|--|
| ARIZONA STATE UNIVERSITY                                                     | PREPARED BY:<br>Shyla Lang | APPROVED BY:                            |  |  |  |
| <b>DOCUMENT TITLE:</b><br>Task Assignment and Verification of Subaward Tasks | DEPARTMENT:<br>Subawards   | <b>EFFECTIVE DATE:</b><br>April 1, 2021 |  |  |  |

15. Save the pdf to your desktop and name it according to the appropriate naming convention (e.g. ACC#-01--VC) and then attach it in ERA Agreements to:

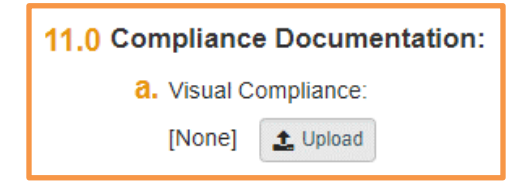

\*\*Please put a note in Negotiation Comments box if any search returns a result & inform a Grants & Contracts Officer\*\*

- 16. If the subaward is being issued from ASU, when performing verification, go into the ERA Master Store to ensure subrecipient data is available.
  - a. Go to ERA Agreements, click on "My ERA," then "Maintenance." Select "External Organizations."

|               | ASU                   | Cnowledge<br>Developme | e Enterprise<br>ent |           | E7      | A Enterpris                        | se Research<br>ration Syste | em                  |                  |      |
|---------------|-----------------------|------------------------|---------------------|-----------|---------|------------------------------------|-----------------------------|---------------------|------------------|------|
| $\rightarrow$ | My ERA<br>Maintenance | COI                    | Grants              | Agreen    | nents   |                                    |                             |                     |                  |      |
|               | Maintena              | ince                   |                     |           |         |                                    |                             |                     | um seconda       |      |
|               |                       |                        |                     |           |         |                                    |                             |                     |                  |      |
|               |                       |                        |                     |           |         |                                    |                             |                     |                  |      |
|               |                       |                        | Divisions           | Exter     | nal Org | ganizations                        |                             |                     |                  |      |
|               |                       |                        | Filter by 🥝 🛛       | Name      |         |                                    | ~                           |                     |                  | Go   |
|               |                       |                        | Edit ID             | ASU<br>ID | DUNS    | Name                               | Company<br>Category         | Sponsor<br>Grouping | Sponsor<br>Type  | City |
|               |                       |                        | Edit MID0001389     | 7840      |         | VA: Carl T.<br>Hayden<br>Veteran's | Sponsor                     | Federal             | Other<br>Federal |      |

b. Search for the subrecipient by filtering by name. Place "%" before keywords search bar to ensure that more results pop up. After finding the correct subrecipient name, click "edit."

| Filter by  | 0         | Name      |                                 | ✓ Col               | orado State         | e University                        | Go                | Clear Advar |
|------------|-----------|-----------|---------------------------------|---------------------|---------------------|-------------------------------------|-------------------|-------------|
| Edit ID    | ASU<br>ID | DUNS      | Name                            | Company<br>Category | Sponsor<br>Grouping | Sponsor Type                        | City              | State/Prov  |
| Edit S1972 | 1572      | 785979618 | Colorado<br>State<br>University | Sponsor             | Other               | Domestic Non-<br>ABOR<br>University | - Fort<br>Collins | со          |
| 1 items    |           |           |                                 |                     |                     | ↓ page 1 of                         | 1 0               |             |

| Knowledge Enterprise                                                         | Page 9 of 1                |                                  |  |  |  |
|------------------------------------------------------------------------------|----------------------------|----------------------------------|--|--|--|
| ARIZONA STATE UNIVERSITY                                                     | PREPARED BY:<br>Shyla Lang | APPROVED BY:                     |  |  |  |
| <b>DOCUMENT TITLE:</b><br>Task Assignment and Verification of Subaward Tasks | DEPARTMENT:<br>Subawards   | EFFECTIVE DATE:<br>April 1, 2021 |  |  |  |

- c. Scroll to the bottom of the window that pops up, to "Subrecipient Financial Audit and Risk Assessment Data." Check to ensure that the current fiscal year audit is completed. If the fiscal year audit is outdated or missing, make a note in "Brief Task Status" on the ERA task negotiation information page.
  - i. In this example, the fiscal year audit has been completed for the current fiscal year (FY17).

## Subrecipient Financial Audit and Risk Assessment Data:

Contract Infor

| Add  |             |                        |                 |                             |               |        |
|------|-------------|------------------------|-----------------|-----------------------------|---------------|--------|
|      | Fiscal Year | Status                 | Risk Assessment | Date Certification Received | Last Modified |        |
| View | 2017        | Complete - Findings    | Low             | 3/30/2018                   | 8/15/2018     | Delete |
| View | 2016        | Complete - No Findings | Low             | 6/30/2017                   | 9/15/2017     | Delete |

ii. In this example, the fiscal year audit has been completed for 2016. This one would need to have an audit requested for the current fiscal year (FY17).

| Subrecipient Financial Audit and Risk Assessment Data: |             |                     |                 |                             |               |        |  |  |  |  |
|--------------------------------------------------------|-------------|---------------------|-----------------|-----------------------------|---------------|--------|--|--|--|--|
| Add                                                    |             |                     |                 |                             |               |        |  |  |  |  |
|                                                        | Fiscal Year | Status              | Risk Assessment | Date Certification Received | Last Modified |        |  |  |  |  |
| View                                                   | 2016        | Complete - Findings | Low             | 3/21/2017                   | 9/5/2017      | Delete |  |  |  |  |
| 1                                                      |             |                     |                 |                             |               |        |  |  |  |  |

d. To ensure that the SAM registration data is current, look for "Subrecipient Data" on the same window and click "update."

| Add            | 1110.                              |                           |                  |                              |                     |  |  |  |
|----------------|------------------------------------|---------------------------|------------------|------------------------------|---------------------|--|--|--|
|                | Туре                               | Name                      | Phone            | Email                        | Last<br>Update      |  |  |  |
| Update         | Subaward Administrative<br>Contact | Vincent "Bo"<br>Bogdanski | 970-491-<br>5574 | bo.bogdanski@colostate.e     | du 2/27/2017 Delete |  |  |  |
| Subreci        | pient Data:                        | Public/State              | e Controlled In  | stitution of Higher Educatio | Update Delete       |  |  |  |
| Date Created:  |                                    | 11/30/2016                | 11/30/2016       |                              |                     |  |  |  |
| Date Modified: |                                    | 2/14/2018                 | 2/14/2018        |                              |                     |  |  |  |
|                |                                    |                           |                  |                              |                     |  |  |  |

| <b>Knowledge Enterprise</b>                                                  | Page 10 of 12              |                                         |  |  |  |
|------------------------------------------------------------------------------|----------------------------|-----------------------------------------|--|--|--|
| ARIZONA STATE UNIVERSITY                                                     | PREPARED BY:<br>Shyla Lang | APPROVED BY:                            |  |  |  |
| <b>DOCUMENT TITLE:</b><br>Task Assignment and Verification of Subaward Tasks | DEPARTMENT:<br>Subawards   | <b>EFFECTIVE DATE:</b><br>April 1, 2021 |  |  |  |

e. Scroll down on the Subrecipient Data window that appears and look for "SAM." Look for the SAM Expiration Date.

| 3. 9 | SAM: www.sam.gov                          |                     |              |             |        |
|------|-------------------------------------------|---------------------|--------------|-------------|--------|
|      | Registered in SAM:                        | ⊙Yes ○No            | <u>Clear</u> |             |        |
| <    | SAM Expiration Date:                      | 11/16/2018          |              |             |        |
|      | Save current and previous year SAM docume | ents for Audit purp | ooses:       |             |        |
|      | Name                                      |                     |              | Description |        |
|      | Upload Revision WAS0139-C2-CSU SAM R      | EG TO 12-7-17.pd    | f            |             | Delete |
|      | Upload Revision CSU-SAM Exp 11162018.     | odf                 |              |             | Delete |

f. If the SAM Expiration Date has passed, go to the SAM website to find the updated

information. Go to SEARCH RECORDS, located near the top of the page, and look for the subrecipient through the DUNS Number Search. The DUNS can be found in the ERA Master Store.

|                 |           |                                 |                     |                     |                                     |                 |            | QUICK SEARCH:                             |                                             |
|-----------------|-----------|---------------------------------|---------------------|---------------------|-------------------------------------|-----------------|------------|-------------------------------------------|---------------------------------------------|
| Filter by 🎱 🛛   | lame      |                                 | ✓ Cold              | orado State         | University                          | Go C            | lear Advar | Enter your specific search t              | erm                                         |
| Edit IC ID      | DUNS      | Name                            | Company<br>Category | Sponsor<br>Grouping | Sponsor Type                        | City            | State/Prov | (Example of search term i                 | includes the entity's name, etc.)           |
| Edit S1572 1572 | 785979618 | Colorado<br>State<br>University | Sponsor             | Other               | Domestic Non-<br>ABOR<br>University | Fort<br>Collins | со         | DUINS Number Search:<br>CAGE Code Search: | Enter DUNS number ONLY Enter CAGE code ONLY |
| 1 items         |           |                                 |                     | <                   | page 1 of                           | 1 👂             |            | SPARCH                                    | Need Helo?                                  |

g. Click on "View Details."

| TOTAL RECORDS: 1<br>Result page 1 of 1  | Sort by Modified Dat                                               | Save PDF Export Re      | suits Print<br>ending V |
|-----------------------------------------|--------------------------------------------------------------------|-------------------------|-------------------------|
| FILTER RESULTS                          | Your search returned the follows                                   | ing results             |                         |
| By Record Status                        | Easity COLORADO STATE                                              | UNIVERSITY              | Status: Active 🕒        |
| Artime                                  | DEDER: TROOTOGAN                                                   | CAGE OMM: 4/R/25        | ( marked                |
| Institute                               | Has Active Exclusion?: No                                          | DoDAAC:                 | View Details            |
| By Record Type                          | Expiration Date: sa/s6/2008<br>Purpose of Registration: All Awards | Debt Subject to Office? | No                      |
| <ul> <li>Entity Registration</li> </ul> |                                                                    |                         |                         |
| M Exclusion                             |                                                                    |                         |                         |
| Apply Filters                           |                                                                    |                         |                         |

| Knowledge Enterprise                                                         | Page 11 of 12              |                                  |  |  |  |
|------------------------------------------------------------------------------|----------------------------|----------------------------------|--|--|--|
| ARIZONA STATE UNIVERSITY                                                     | PREPARED BY:<br>Shyla Lang | APPROVED BY:                     |  |  |  |
| <b>DOCUMENT TITLE:</b><br>Task Assignment and Verification of Subaward Tasks | DEPARTMENT:<br>Subawards   | EFFECTIVE DATE:<br>April 1, 2021 |  |  |  |

h. Download the information page as a PDF and upload it under SAM documents on Subrecipient Data in ERA.

| COLORADO STATE UNIVERSITY<br>DUNS: /diggyg018 CAGE Code: 405/5<br>Status: Active<br>Enginetism Date: 11/10/2018<br>Purpose of Registration: All Awards | ien 3 Hones №<br>Fan Dalina, CD, Soyn-38ay ,<br>UNTRED STATES |
|----------------------------------------------------------------------------------------------------|---------------------------------------------------------------|
| Entity Overview                                                                                                    |                                                               |
|                                                                                                    |                                                               |
| Entity Registration Summary                                                                                                    |                                                               |
| Name: COLORADO STATL UNIVERSITY<br>Doing Business As: Spontored Program<br>Rusiness Type: 113 State Generation                                         |                                                               |
| Last Updated By: David Daty<br>Registration Status: Active<br>Activation Date: u/d/corr                                                                |                                                               |
| Expiration Date: m/c6/bor8                                                                                                    |                                                               |
| Exclusion Summary                                                                                                    |                                                               |
| Active Exclusion Records? No                                                                                                    |                                                               |
|                                                                                                    |                                                               |
|                                                                                                    |                                                               |
|                                                                                                    |                                                               |
|                                                                                                    |                                                               |

17. Once this information has been captured, select "OK" on the Subrecipient Data window. This will close the Subrecipient Data window. Click "OK" on the "Edit External Organization" window. This will close the External Organization window and bring you back to ERA Masterstore.

| Divisions      | Exter     | nal Or | ganizations                                                    |                                 |                     |                                |           |                |         |              |                                           |                 |
|----------------|-----------|--------|----------------------------------------------------------------|---------------------------------|---------------------|--------------------------------|-----------|----------------|---------|--------------|-------------------------------------------|-----------------|
| Filter by 🔍    | Name      | _      | ×                                                              | 98 Clear                        | Advanced            |                                |           |                |         |              |                                           | Expert          |
| Cáit ID        | ASU<br>10 | DUNS   | Nerre                                                          | Company Category                | Sporsor<br>Grouping | Spansor Type                   | City      | State/Province | Country | la<br>Activa | Modified Date                             | Revenue<br>Code |
| Edit MID000138 | 9 7840    |        | VA: Carl T. Hayden Veteran's Administration<br>Neclical Center | Sponsor                         | Federal             | Other Federal                  |           |                |         | 00           | Thursday, December<br>21, 2017 6:20:04 PM | 5310            |
| Edit MID000358 | 2         |        | **DO NOT USE, DUPLICATE ** referide<br>school district R-1     | Other External<br>Organizations | State               | Non-Arizona State<br>Gevenment | relluride | co             | USA     | 00           | Thursday, August 10, 2017 12:00:57 PM     | 5340            |
| Edit MID000196 | 8 8230    |        | **DUPI ICATE-CRDE Global                                       | Sponsor                         | Kenpreth            | Domestic<br>Organization       | Arlington | 404            | USA     | no           | Thursday, December<br>21, 2017 6:26:28 PM | 5340            |
| Edit MID000020 | 3         |        | "DO NOT USE                                                    | Other External<br>Organizations | Federal             | Air Force                      | Tempe     | 47             | USA     | no           | Wednesday, Jugust 03, 2016 4:45:21 PM     | 5310            |

18. Select "Agreements" near the top of the window and go to "All" to search for the task that you just created.

| Ny ERA COI IRB C    | na la Agreementa      |                                                                               |                    |                                            |                   |                    |                           |                                        |            |                                      |
|---------------------|-----------------------|-------------------------------------------------------------------------------|--------------------|--------------------------------------------|-------------------|--------------------|---------------------------|----------------------------------------|------------|--------------------------------------|
| Agreemente          |                       |                                                                               |                    |                                            |                   |                    |                           |                                        |            |                                      |
| Page for Yohong So  |                       |                                                                               |                    |                                            |                   |                    |                           |                                        | Company    | PIC 5                                |
| Create Task Request |                       |                                                                               |                    |                                            |                   |                    |                           |                                        |            |                                      |
| Shortcuts           | Pty Index Verific     | ation Megotiating                                                             | Internal           | External                                   | Signature Process | Executo            | d/Awarti                  |                                        |            | acrided                              |
| Unassigned          | tiller by 🐵           | ×                                                                             | Gu                 | lear Advanced                              |                   |                    |                           |                                        |            |                                      |
| AI<br>Reports       | Task ID FP ID         | Drief Description                                                             | Spansor (M<br>Inc  | anear<br>anually Prime<br>put) Sponsor     | Subrecipient S    | ete                | GCO<br>Reviewer<br>(Last) | GCD<br>Agreement<br>Reviewer<br>(Last) | PT (Last)  | Lead Finan<br>Unit                   |
|                     | CON0000001 FP00000020 | NST Nanosystems CRC for<br>Off-Orid Nanotechnology<br>Frabled Water Treatment | Rice<br>University | National<br>Science<br>Foundation<br>(NSP) |                   | accubad/Averanciad | Wright                    | Fairdoth                               | Westerhoff | Civil and<br>Environme<br>Engineerin |

| <b>Income States States S</b> | Page 12 of 12              |                                         |  |  |  |
|----------------------------------------------------------------------------------------------------|----------------------------|-----------------------------------------|--|--|--|
| ARIZONA STATE UNIVERSITY                                                                                                    | PREPARED BY:<br>Shyla Lang | APPROVED BY:                            |  |  |  |
| <b>DOCUMENT TITLE:</b><br>Task Assignment and Verification of Subaward Tasks                                                                                                    | DEPARTMENT:<br>Subawards   | <b>EFFECTIVE DATE:</b><br>April 1, 2021 |  |  |  |

19. Click on the task and you will be brought to the Task Summary page.

| Verification           | Task functions Task flatness | Gougleteness                                |                                       |                          |
|------------------------|------------------------------|---------------------------------------------|---------------------------------------|--------------------------|
| Full Tech Respond      | Task Summary                 |                                             | 11100010821 Amerikant                 |                          |
| Printer Version        | Internal Pit                 | Adam Despo                                  | Date Created:                         | 1/02018 11:12 / M        |
| Value Differences      | Di Costort                   | Pressive Salarian Additional Repressing     | CHARMON                               | Dard Palitiky            |
| Mr. Connect Lations    | GCD Sevener:                 | Sett Exter distance - 400 - 27 Film         | LastModified                          | 16/2018 11/21 AM         |
| my current sectors     |                              |                                             |                                       |                          |
| Esection Current       | GCD Spreak Reviews           | Dana Presey -                               | Salaracipiant                         | Eastine University 04085 |
| <b>e</b> +             | Prime Spore or               |                                             | and a state of the local state of the |                          |
| D Energian Current     | Spensor:                     | DOD-MWYY. Office of Havail Presser (* 2058) | Searching of the second               |                          |
| More to Esternal Parks | Aparente Conta 2             |                                             | Note exagened Ph                      |                          |
| March 10000 Paths      | ANT GCO:                     |                                             |                                       |                          |
| Make to Hogetoing      |                              |                                             |                                       |                          |
| Copy Tack Request      |                              |                                             |                                       |                          |
| P Conscio Agrosment    |                              |                                             |                                       |                          |
| 💠 Support bak          | Refer Task Status Rates      | Snapshots Attachments Email Noticey         |                                       |                          |
| O Conecil Taole        |                              |                                             |                                       |                          |
| Drei                   |                              |                                             |                                       |                          |
| O Create Straughof     |                              |                                             |                                       |                          |

20. Go to the "Negotiation Information" section and update the "Brief Task Status" with the date, your initials, indicating that you created the task and completed verification, as well as the assigned GCO Agreement Reviewer

(ex: 6/4/18 ES: Created task, completed verification, uploaded G210 and VC. Assigned to KM).

| Reassign Owner                |                                                        |
|-------------------------------|--------------------------------------------------------|
| 21. Click on                  | and select the correct GCO (as indicated through email |
| categorization) as the "GCO / | Agreement Reviewer."                                   |

- 22. Once verification is complete, go to the original task email in the subawards inbox and forward the email to the assigned GCO.
- 23. Categorize the task email as "Recently Completed" in the subawards inbox.